Dit is waarschijnlijk een situatie die je niet onbekend zal zijn. Bij een activiteit worden door verschillende mensen foto's genomen. De één doet het met zijn telefoon, een ander zeult zijn tablet mee en dan is er die professional met een spiegelreflex rond de nek. Achteraf wil je alle foto's verzamelen in een fotoalbum. Elk stuurt zijn foto's door, de één gebruikt WeTransfer, een ander doet het via mail of je krijg de foto's op een USB-stick. Het is een heel gedoe vooraleer alle foto's online staan.

Gelukkig kan dit veel efficiënter opgelost worden met Google Foto's. Het enige wat je nodig hebt is een Google account. Iedereen met een gmailadres heeft dit sowieso. Maar maak je op school gebruik van Google Apps, dan is jouw login ook een Google Account.

In dit stappenplan demonstreer ik de manier van werken.

1. Start Google Chrome op. Klik op de drie stippen rechtsboven en kies voor een *Nieuw incognitovenster*. We kiezen voor een incognitovenster omdat zo geen conflict ontstaat met een Google-account die reeds open staat in een venster. Maar je kan onderstaande stappen ook uitvoeren in een gewoon venster.

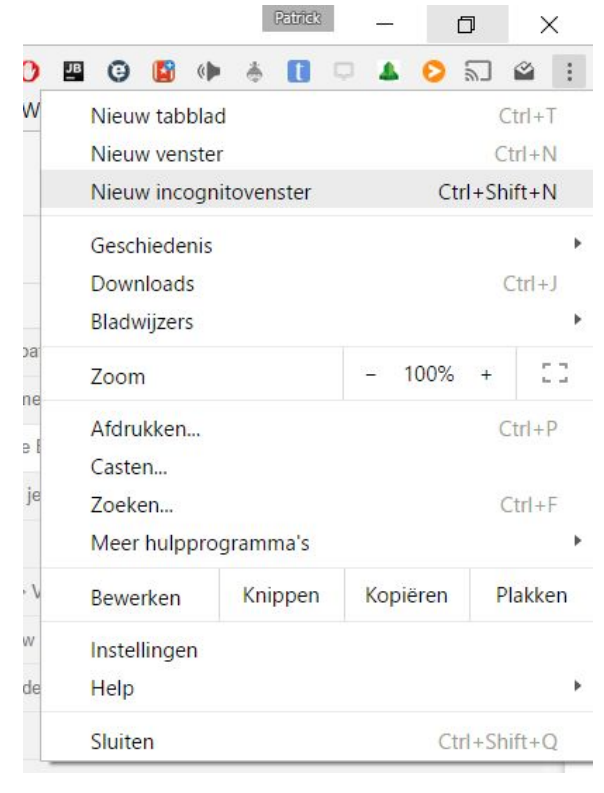

2. Surf naar photos.google.com Klik op de blauwe knop Ga naar Google Foto's

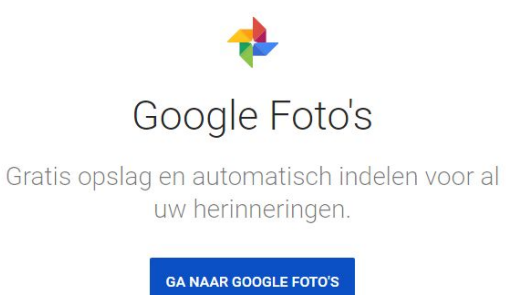

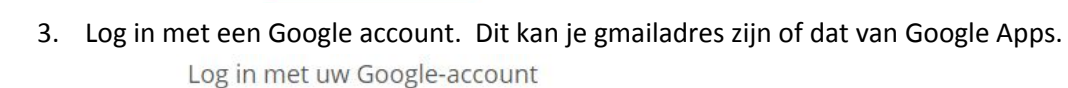

| patrick.keysabyl@arkorum.net | •••1<br>9+ |
|------------------------------|------------|
| Volgende                     |            |
|                              | 1.41       |

## 4. Klik op de blauwe knop Gereed.

Controleer de herstelopties voor uw account

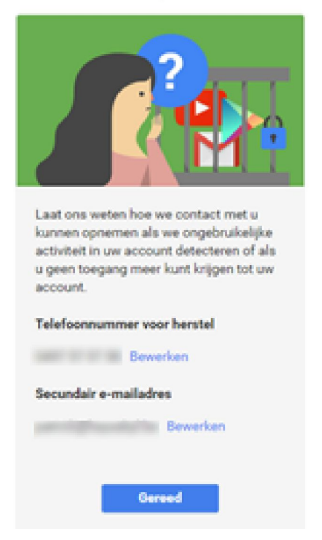

5. Bekijk even de korte kennismaking. Klik telkens op de pijl.

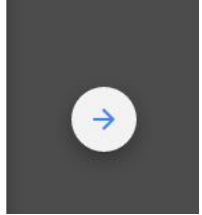

6. Open de verkenner en ga naar de map waar je foto's staan. Selecteer alle foto's (CTRL + A) en sleep ze naar het venster waar Google Foto's open staan. Laat de foto's los. De foto's worden nu naar Google foto's verstuurd.

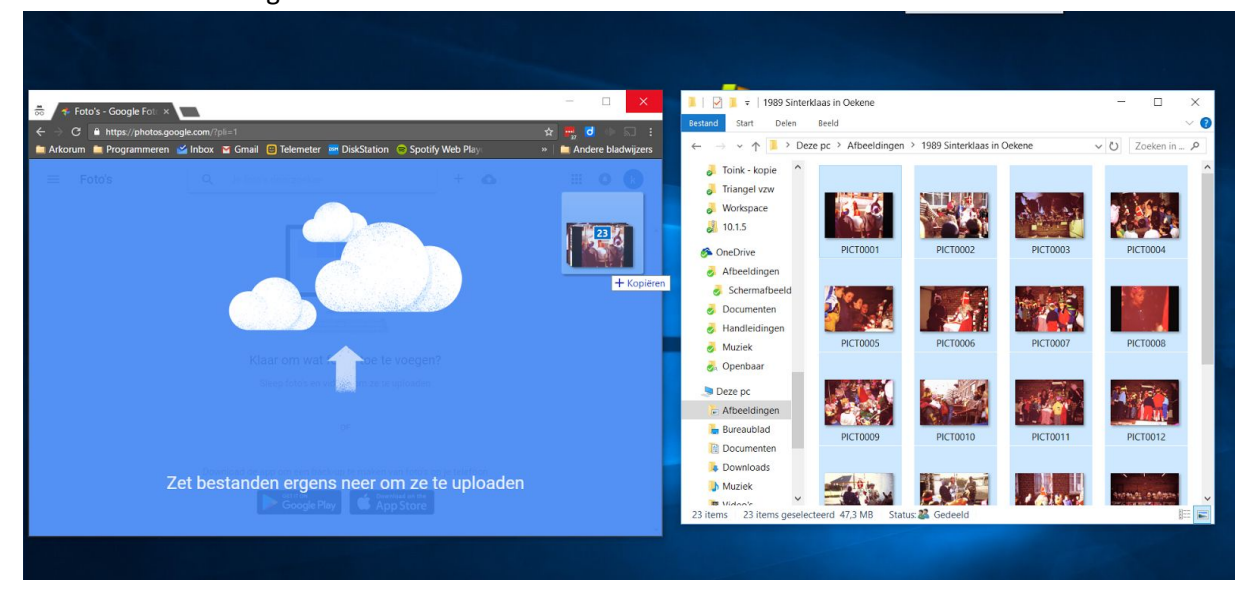

7. Voor de foto's worden doorgestuurd, kan je kiezen voor Hoge kwaliteit of origineel. Je kiest voor Hoge kwaliteit. Klik vervolgens op *Doorgaan* rechtsonderaan.

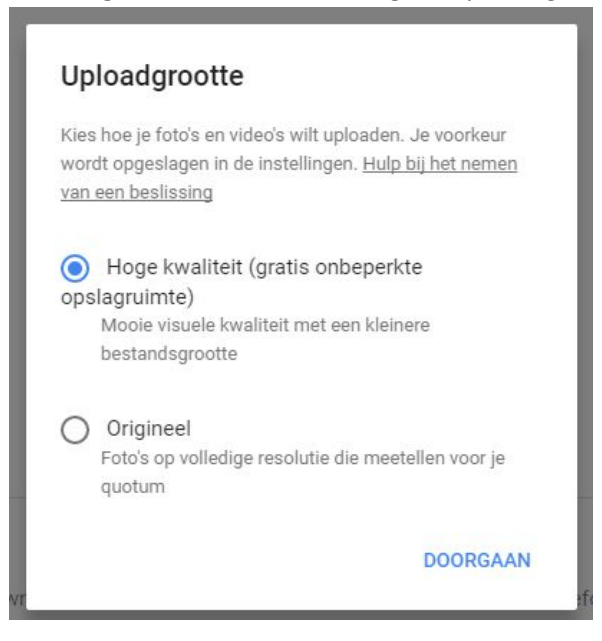

8. Je foto's worden nu doorgestuurd. Google stelt voor om de desktopuploader te proberen, maar voor ons doel is dit niet nodig.

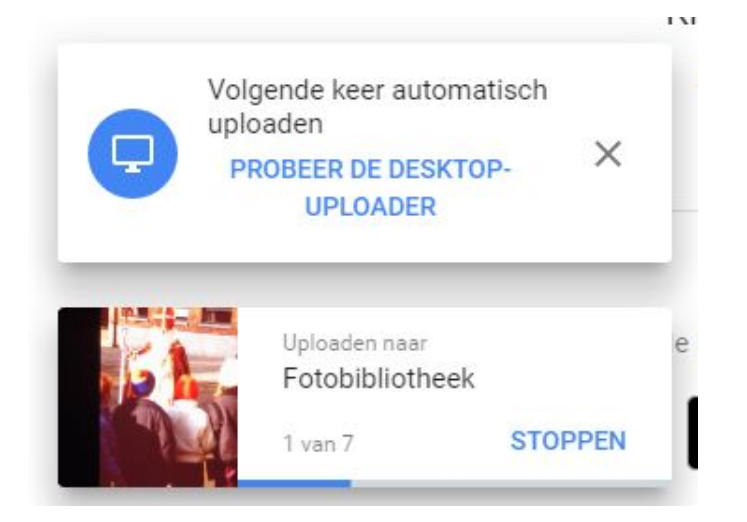

9. Kies voor Gedeeld album.

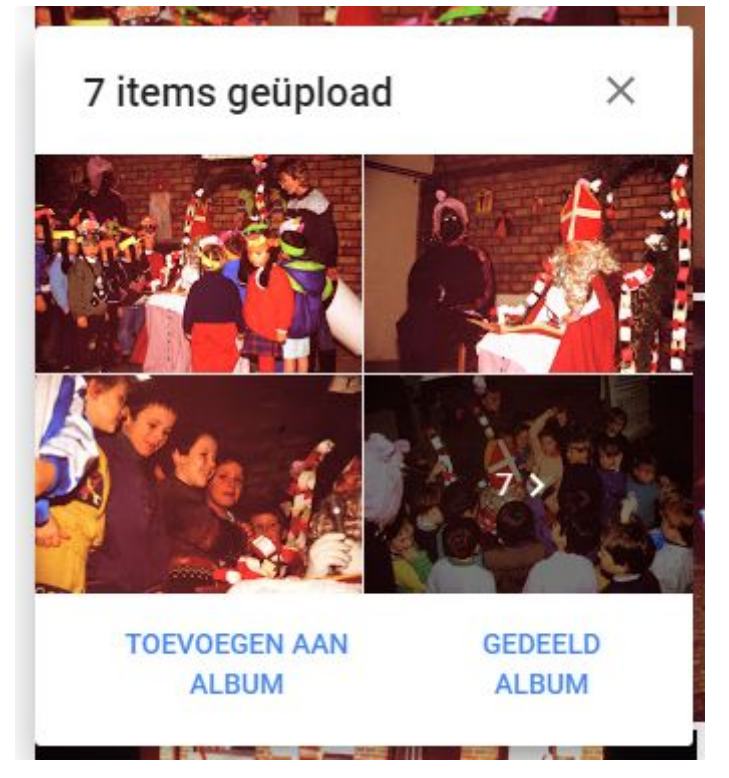

10. Klik op *Nieuw gedeeld album*.

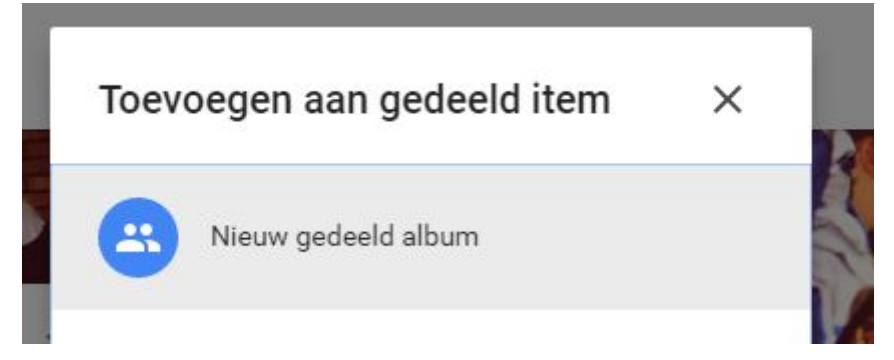

11. Geef je gedeeld album een naam en klik rechtsboven op DELEN.

## Sinterklaas op school

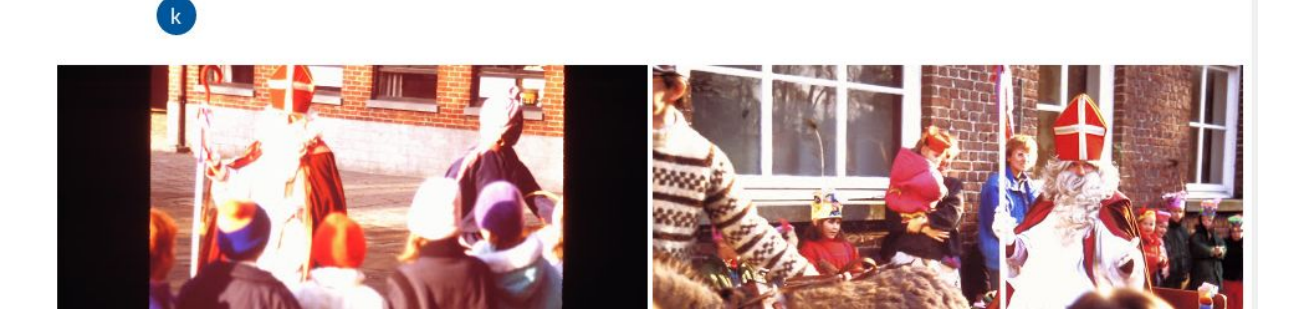

12. Klik op Link ophalen.

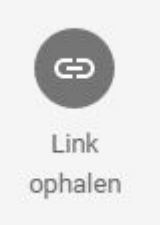

13. Klik op *Kopieer* en stuur deze link door na iedereen waarmee je jouw album wilt delen.

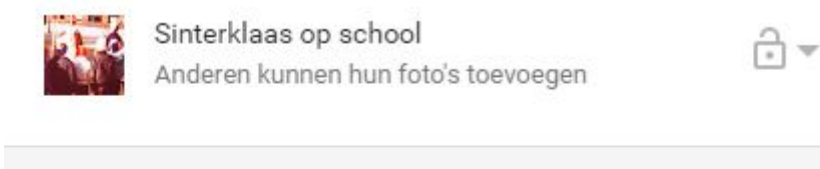

https://goo.gl/photos/wGSzRxzZERL46b2c9

KOPIËREN

- 1 > Deze po ~ O E Afbeeldingen 1988 Een dood 1989 Sinterklaa 2014 Ma en pa 2015 Therese 8 2015-08-02 Adobe apps jiayı Ashampoo Bu Aurasma boek Breek camera Camera-al Cantilene Diascans Vari Flight Simulato Foto's gsm fave Zet bestanden ergens neer called term
- 14. ledereen die dit album opent, kan nu volgens de stappen 6 en 7 ook foto's toevoegen.

15. Wanneer je niet (meer) wilt dat anderen foto's kunnen bijplaatsen, klik je op de drie stippen van *meer opties*.

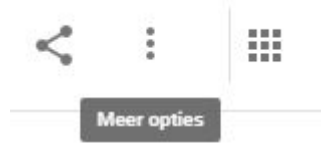

16. Je klikt in het menu op *Deelopties*.

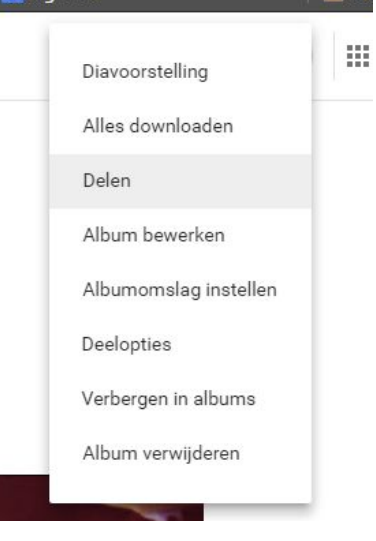

17. Bij deze opties kan je *Bijdragen* en *Reageren* uitschakelen door op de blauwe schakelaar te klikken.

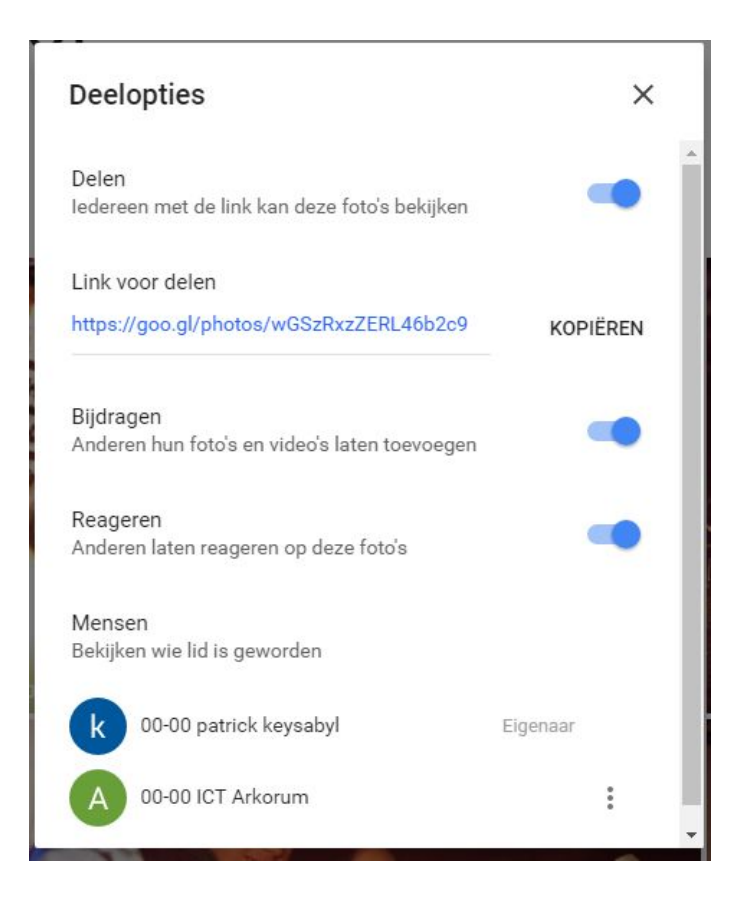

18. Bij vorige opties, kan je ook een albumomslag vastleggen, door in het cirkeltje te klikken linksboven een foto. Klik dan op het kruisje linksboven.

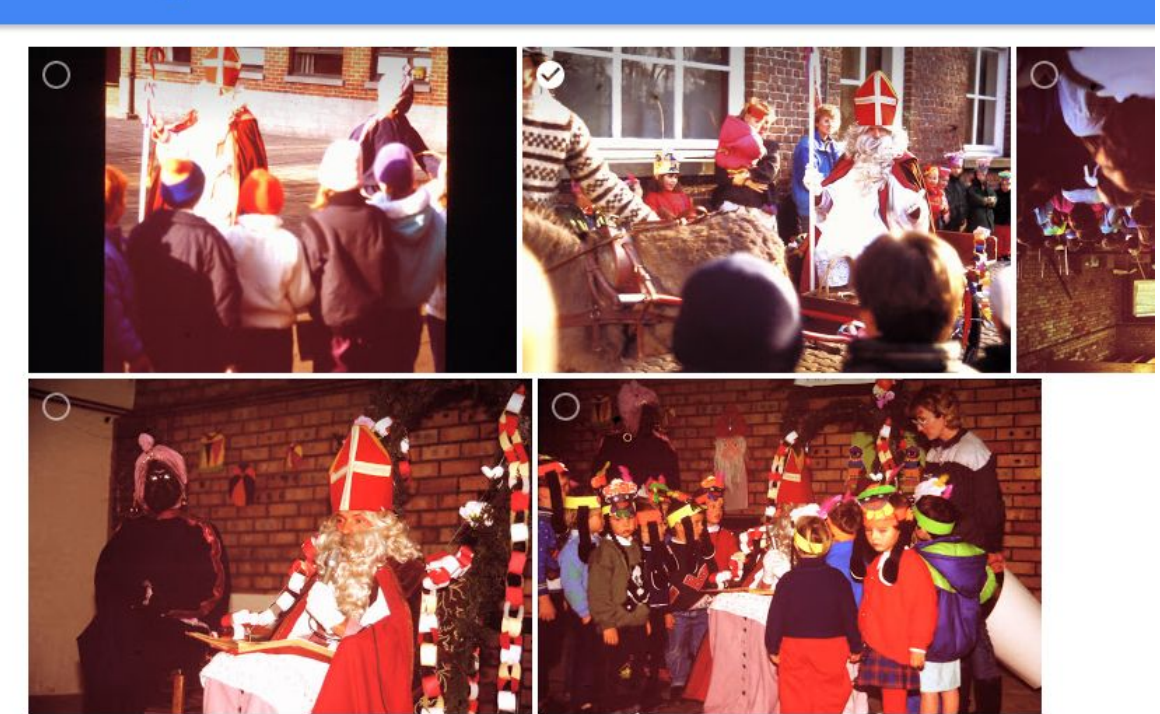

 $\times$  Albumomslag selecteren

19. Tot slot: Als je foto's uit een tablet of smartphone wilt toevoegen, moet je die eerst overbrengen naar jouw computer en pas dan slepen naar Google Foto's. Vanuit je telefoon of tablet slepen zal niet lukken.

De link die je tijdens stap 13 kopieerde, kan je op een website plaatsen, eventueel onder een afbeelding, zodat automatisch het fotoalbum wordt getoond als op deze link wordt geklikt.